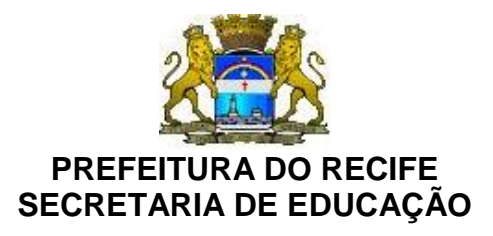

Ofício Circular n.º 199/2018 – **GESTOREMREDE/SEDUC** Recife, 19 de junho de 2018.

## Senhores

## GESTORES DAS UNIDADES EDUCACIONAIS DA REDE MUNICIPAL DE ENSINO DO RECIFE

Os dados preliminares da PROVA BRASIL 2017 foram divulgados a partir do dia 11 de junho de 2018. Neste sentido, solicitamos que os gestores acessem esses dados com máxima urgência, pois o sistema de consulta tem prazo para encerrar a visualização.

Com a finalidade de auxiliar nas possíveis dificuldades que possam encontrar para tal ação, indicamos os seguintes procedimentos:

- Para acessar os resultados preliminares, você deverá acessar o sistema <u>http://sistemasprovabrasil.inep.gov.br/provaBrasilResultados/</u> com o CPF cadastrado previamente no Sistema de Cadastro de Diretores e a mesma senha utilizada no sistema Educacenso;
- 2. Caso você precise recuperar senha. a sua siga os passos: Acesse http://sistemasprovabrasil.inep.gov.br/provaBrasilResultados/ e clique em "Esqueci a senha". Preencha os campos solicitados. Acesse novamente http://sistemasprovabrasil.inep.gov.br/provaBrasilResultados/ e utilize а senha temporária para cadastrar uma senha definitiva. A senha definitiva deve conter letra maiúscula, letra minúscula, número e símbolo. Por exemplo: Escola@2018.
- **3.** Acesse novamente o link <u>http://sistemasprovabrasil.inep.gov.br/provaBrasilResultados/</u>, e utilize seu CPF e a senha definitiva que você cadastrou. Dessa forma, poderá visualizar os resultados preliminares.
- **4.** Caso você não consiga realizar o acesso, envie-nos todos os seguintes dados para que possamos verificar o problema: seu CPF; a senha temporária; o seu e-mail e o código Inep da escola (código de 8 dígitos).

**Atenção:** Caso ainda não tenha realizado o seu cadastro, acesse o link <u>http://sistemasprovabrasil.inep.gov.br/provaBrasilResultados/view/consultaEscola/consultaEscola.seam</u> para se cadastrar.

Na oportunidade, apresentamos nossas cordiais saudações.

Atenciosamente.

## **ROGÉRIO DE MELO MORAIS**

Diretor Executivo de Gestão Pedagógica Secretaria de Educação